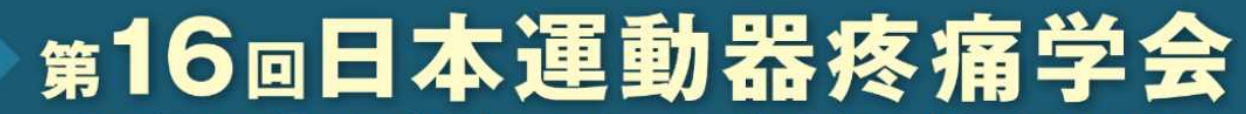

The 16th Annual Meeting of the Japanese Association for the Study of Musculoskeletal Pain

#### 第16回日本運動器疼痛学会 参加登録

#### 【参加登録】

「オンライン参加登録」ボタンを押して、参加 登録画面にお進みいただき、必要事項をご入力 ください。

なお、オンライン参加登録システムはPC、スマ ートフォン、タブレットに対応しております。 オンライン参加登録

オンライン参加登録の手順 こ確認ください メールアドレスが既に登録されているか確認します。 既に登録されていると表示された場合、サービスカウンターで登録内容を ご確認ください

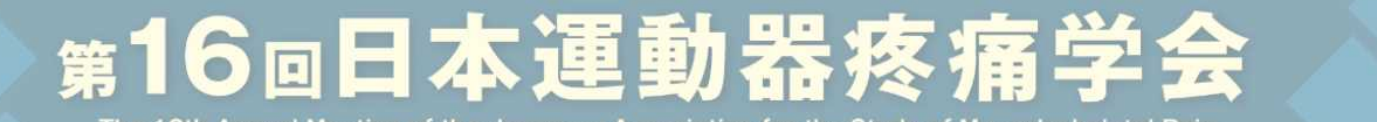

The 16th Annual Meeting of the Japanese Association for the Study of Musculoskeletal Pain

#### 第16回日本運動器疼痛学会 参加登録

| 申し込みチェック                                               |
|--------------------------------------------------------|
| ご利用のメールアドレスで既にご登録がお済みでないか確認を行います。メールアドレスを入力<br>してください。 |
| メールアドレス                                                |
| チェック                                                   |
|                                                        |

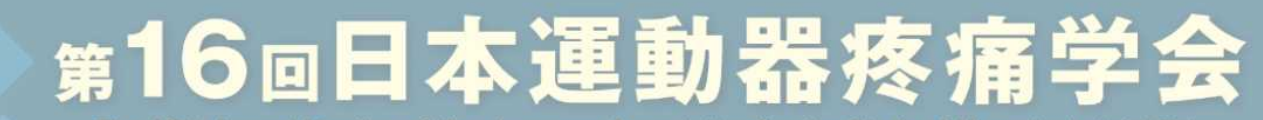

The 16th Annual Meeting of the Japanese Association for the Study of Musculoskeletal Pain

#### 第16回日本運動器疼痛学会 参加登録

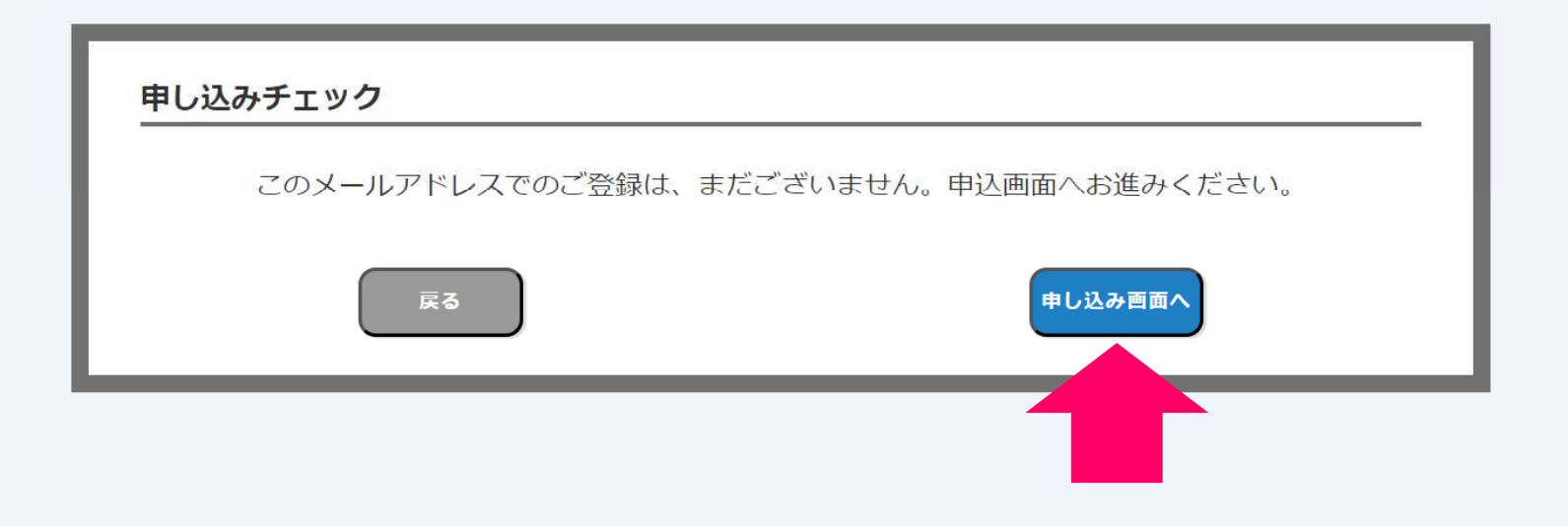

# <sub>第16回</sub>日本運動器疼痛学会

The 16th Annual Meeting of the Japanese Association for the Study of Musculoskeletal Pain

#### 第16回日本運動器疼痛学会 参加登録

本催事に際しては、催事主催者が本催事開催に係る業務の利用目的の範囲で、登録いただいた参加者情報を取り扱うことに同意のうえ、申し込みください。 (任意回答項目も、同意いただける場合には回答ください。) なお、登録いただいた参加力テゴリー・性別・年代・領域の属性情報は、参加登録受付および視聴傾向分析に利用させていただきます。

視聴傾向分析結果は、個人を特定できない形での統計情報として、第三者に公表される場合がございます。

#### ●基本情報

| 氏名       | 必須 | 例:山田<br>氏名 姓、名 ともに15文字以内で入力してください。        |  |
|----------|----|-------------------------------------------|--|
| 氏名(フリガナ) | 必須 | 例:ヤマダ<br>氏名(フリガナ) 姓、名 ともに15文字以内で入力してください。 |  |
| 性別       | 必須 | ○男性 ○女性 ○その他 ○回答しない                       |  |

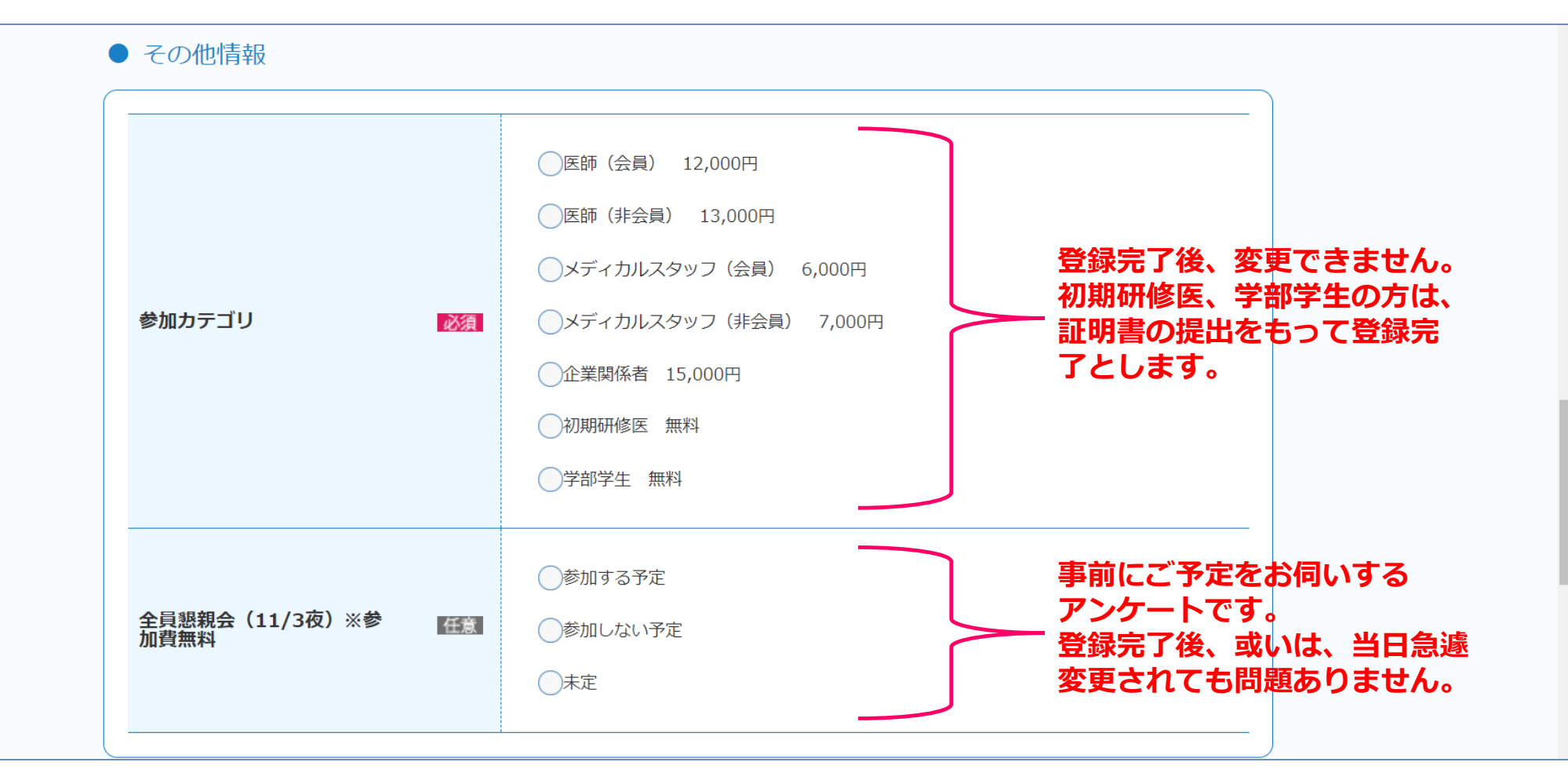

| ● WEB決済 |                                        |
|---------|----------------------------------------|
| WEB決済   | ◎する ○しない                               |
|         |                                        |
|         | 規約                                     |
|         | 登録受付業務受託会社における個人情報の取扱いについて に同意する       |
| 1       | 確認画面へ                                  |
|         | © 2023 Japan Convention Services, Inc. |

#### オンライン参加登録の手順 パスワード:サービスカウンターへのログインID 忘れないようメモをお願いします。

| 全員懇親会(11/3夜)※参 🏠                | <ul> <li>● 参加しない予定</li> <li>● 未定</li> </ul> |  |
|---------------------------------|---------------------------------------------|--|
| パスワードの確認<br>設定いただいたパスワードは、お忘れにた | ならないよう必ずメモしてください。<br>閉じる                    |  |

| 規約                                          |
|---------------------------------------------|
| ✓ 登録受付業務受託会社における個人情報の取扱いについて に同意する          |
| 確認画面へ                                       |
| © 2023 Japan Convention Services, Inc.<br>7 |

#### ●その他情報

| 全員懇親会(11/3夜)※参加費無料 参加する予定 | 参加カテゴリ             | 医師(会員) |
|---------------------------|--------------------|--------|
|                           | 全員懇親会(11/3夜)※参加費無料 | 参加する予定 |

.

#### ● web決済

| WEB決済 | する |
|-------|----|
|       |    |

修正する場合、「戻る」ボタンより修正ください。

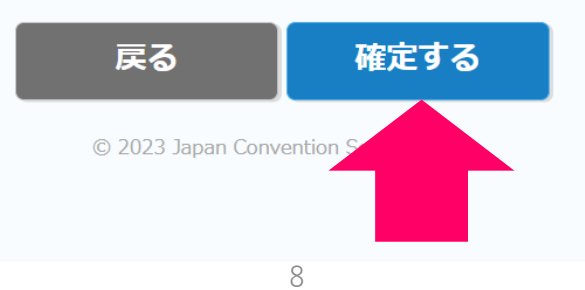

# 第16回日本運動器疼痛学会

The 16th Annual Meeting of the Japanese Association for the Study of Musculoskeletal Pain

申込完了

#### 第16回日本運動器疼痛学会 参加登録

申込みを受け付けました。

お申込みいただいたメールアドレスに詳細を記載していますので、ご確認をお願 いいたします。

本画面を閉じる場合は、ブラウザの閉じるボタンより閉じてください。

申込み費用の決済を今すぐ行う場合は、下記ボタンよりお支払いいただけます。

今すぐ決済する 参加登録はまだ完了していません。 続いてクレジットカード決済にお進みください。 ※メールアドレスに届く、以下件名のメール 【第16回日本運動器疼痛学会】お支払いURLのお知らせ © 2023 Japan Convention Services, に記載のURLからクレジット決済に進むことも可能です。

9

### オンライン決済

必要事項を記入 > 確認 > お支払手続き完了

下記の必要事項を全てご記入ください。

#### ● クレジットカード情報

| お支払方法            | -  | 一括                                            |
|------------------|----|-----------------------------------------------|
| カード番号            | 刻  | 例:1111222233334444<br>ハイフン(-)無しで、数字のみご記入ください。 |
| カード有効期限(MM/YY) 2 | 须  | 01 ~ 23 ~                                     |
| セキュリティコード        | 3須 | 例:123                                         |
|                  |    |                                               |

● ご利用内容

## オンライン参加登録の手順 オンライン決済完了 これで参加登録が完了となります

#### オンライン決済

必要事項を記入 > 確認 > お支払手続き完了

決済が完了いたしました。

対象のメールアドレスへメールを送付しましたので、ご確認ください。

本画面はブラウザのタブを閉じ、終了してください。

#### ● 決済内容

| 費日             | 第16回口太调動哭应 <u>这学</u> 个。   |
|----------------|---------------------------|
|                | 为10回口不建到硇沙埔子云 乡加豆稣 乡加闲建良用 |
| 金額             | 12,000円                   |
| お支払方法          | 一括                        |
| カード番号          | ******** 1234             |
| カード有効期限(MM/YY) | 01/25                     |
| セキュリティコード      | ***                       |

## サービスカウンターヘログインしてください

# 登録確認証領収書の発行

## サービスカウンター画面

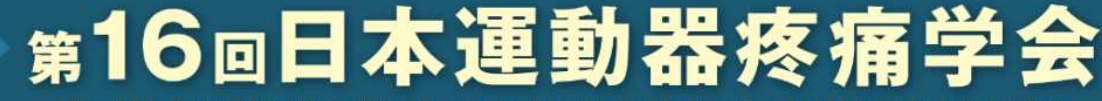

The 16th Annual Meeting of the Japanese Association for the Study of Musculoskeletal Pain

#### 第16回日本運動器疼痛学会 参加登録

サービスカウンターにようこそ イベント申込時に登録されたIDとパスワードをご入力ください ログイン可能期間:~2023/11/30

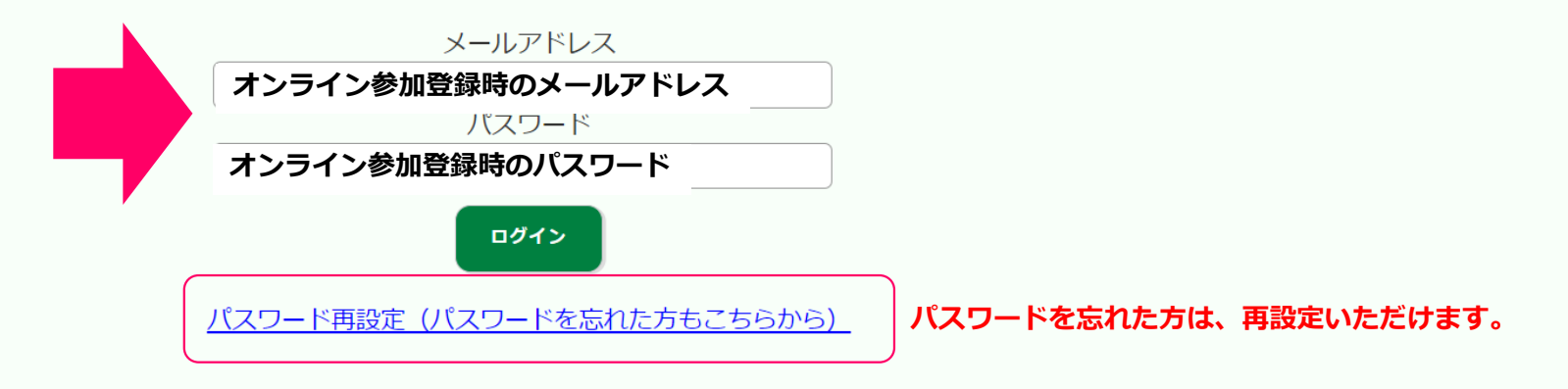

## サービスカウンター画面

第16回日本運動器疼痛学会

The 16th Annual Meeting of the Japanese Association for the Study of Musculoskeletal Pain

#### 第16回日本運動器疼痛学会 参加登録

変更内容確認

●基本情報 修正したい情報を入力してください

登録された内容が表示されます。

| 申込み日時    | 2023/09/21 09:24:55                        |
|----------|--------------------------------------------|
| 氏名       | 富山     太郎       氏名 姓、名 ともに15文字以内で入力してください。 |
| 氏名(フリガナ) | トヤマ<br>氏名(フリガナ) 姓、名 ともに15文字以内で入力してください。    |
| 性別       | ○男性 ◉女性 ○その他 ○回答しない                        |
| 都道府県     | 富山県                                        |
| 勤務先/所属   | 富山大学医学部整形外科                                |

サービスカウンター画面

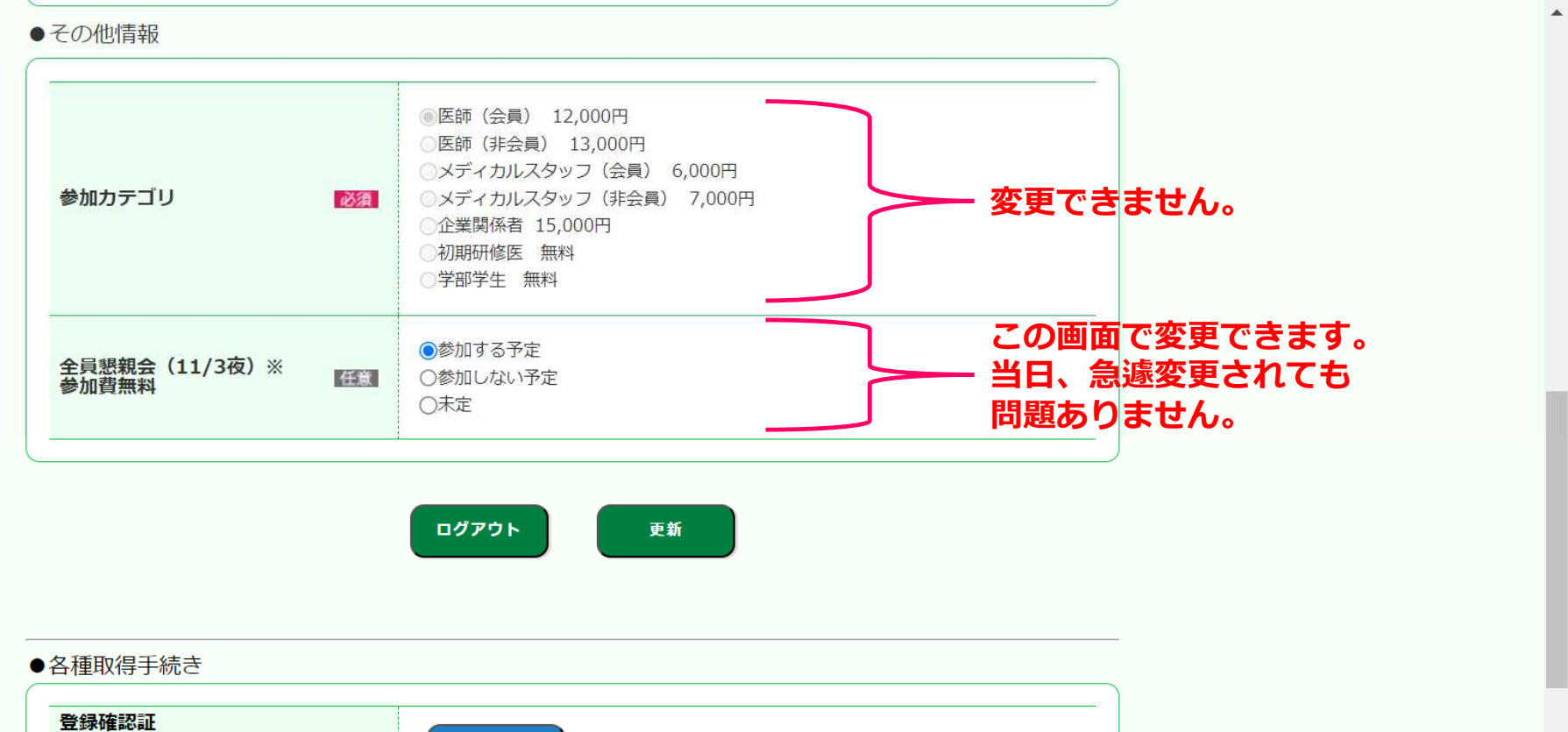

| 登録確認証<br>(PDFファイル名をクリッ<br>クで表示) | プレビュー |
|---------------------------------|-------|
| 領収書<br>(右記pdf名をクリックで<br>表示)     | プレビュー |
|                                 | 14    |

サービスカウンター画面

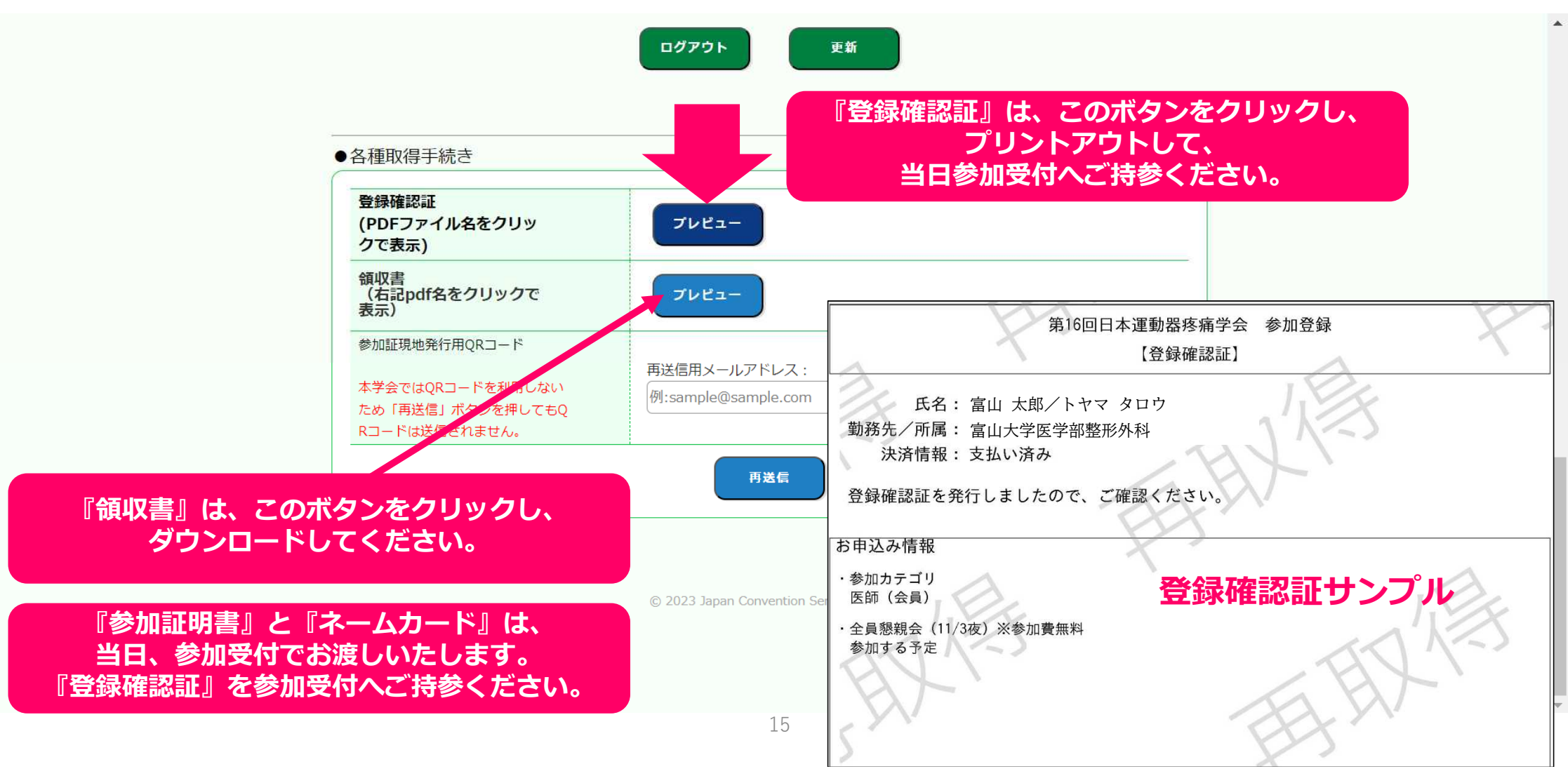

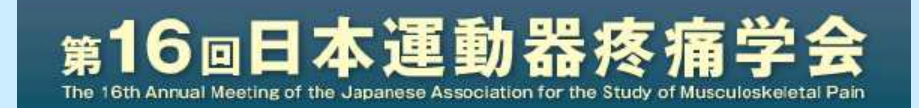

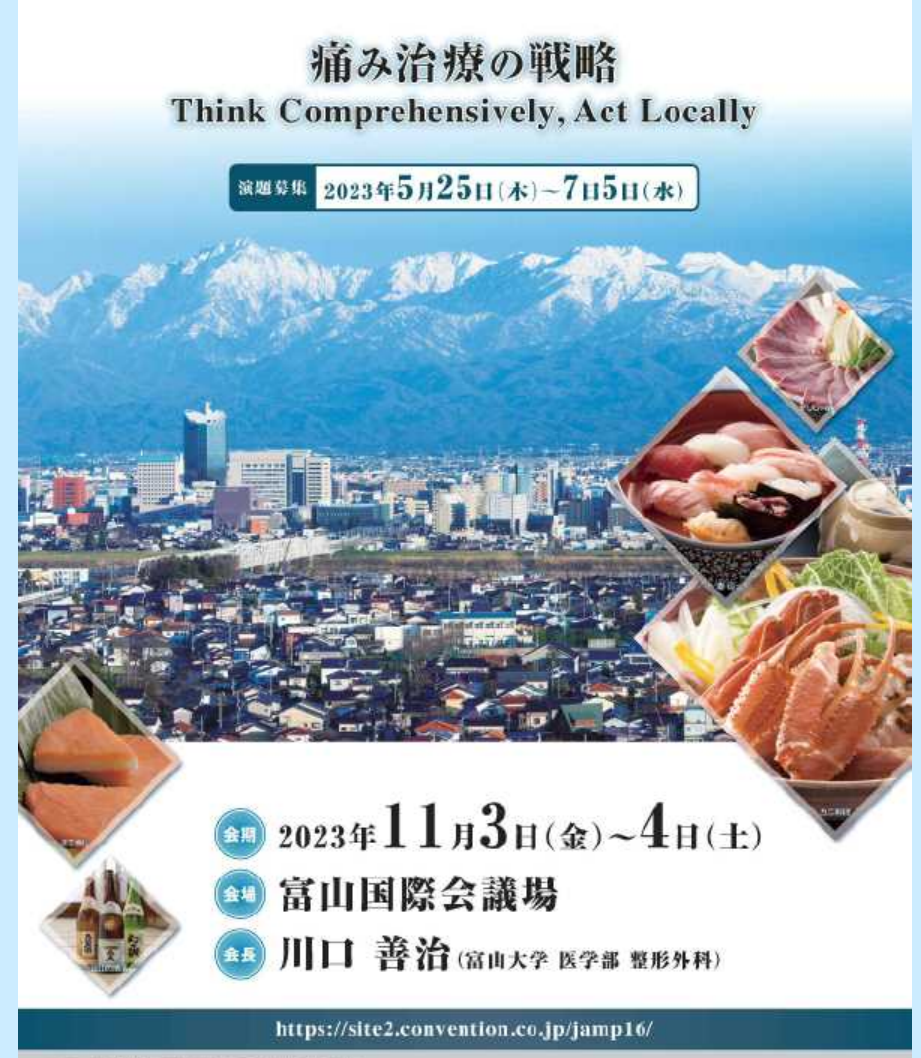

事 贡 局 输出大学 哲学者 型形系科 于534.0161 富山市移行3530

適等単数時 日本コンペンシンサービス株式会社 例言文社内 平応10066 神戸60中共に進発中期6条1秒戸開設文法会動6数 TTLEが5.30541001 E-malljang.bi@convention.co.jp